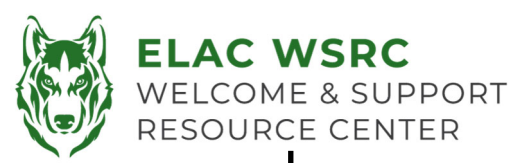

## Student Portal Password Reset

- 1. Go to Student Portal: https://mycollege.laccd.edu
- 2. Username is your **Student ID Number**.
- 3. Enter your default password:
- 4. Instructions for the default password can be found on the back side of this sheet.
- 5. Please keep in mind the system will give the same error message: Enter your user ID in the format "escsso\Student ID" or "escsso\SAP ID.
  - a) If the username is being entered in the correct format, please make sure the **New Password** is being entered with the requirements. (See Requirements)

<u>Please note</u>: It is preferred for students to use a **computer or laptop** with **google chrome or Microsoft Edge** as most of the time the password **cannot** be reset using **cellphone or ipad or safari**.

## **New Password Requirements**

- 1. New Password **MUST** include the following requirements:
  - I. No personal information such as Name, Student ID Number, or Date of Birth
  - II. At least 14 characters long
  - III. 1 UPPER CASE letter
  - IV. 1 lower case letter
  - V. A number
  - VI. A symbol
- 2. If password is accepted you will be asked to go to the main login page once again.
- 3. Sign into your Student Portal using your Student ID Number as the username and your new password

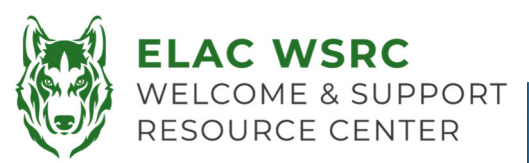

## **Instructions for Default Password**

- All Student Default Passwords will consist of:
  - The first character of your first name (capitalized)
    + the first character of your last name (capitalized)
    + the birth month spelled out (with first character capitalized) + day of your birthdate (MMDD) +
    @LACCD!
  - Example:
    - Jane Doe, who was born on July the 4<sup>th</sup>, her default password would be: JDJuly04@LACCD!

## Please note:

On the initial change where it asks for "Old Password", enter the default password in the above mentioned format.

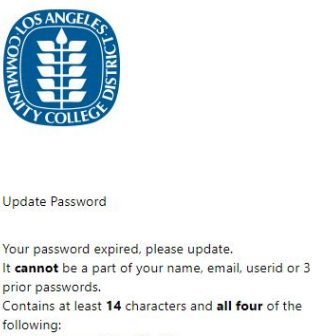

- Uppercase letters [A-Z]
- Lowercase letters [a-z]
- Number [0-9]
- Special character [@,!, \$, #, %]

Enter your user ID in the format "escsso\Student ID" or "escsso\SAP ID".

escsso\881234567

JDJuly04@LACCD!

New password

Confirm new password

Submit Cancel

Click Here to go back to the Sign-in page.